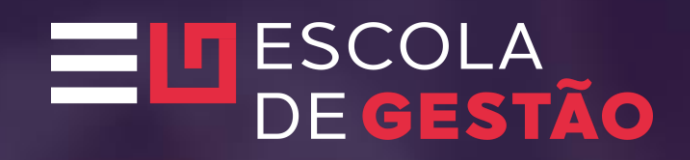

## Tutorial Indicação Supervisor e PEC

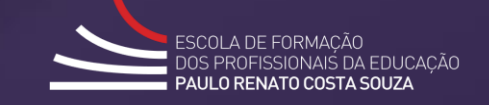

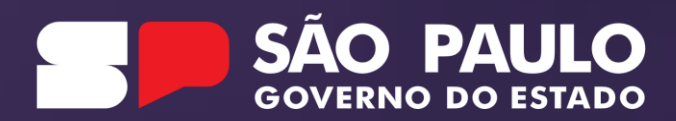

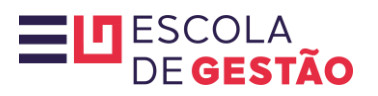

| Portal da Educação                                                                             | Secretaria Escolar Digital Intranet Espaço do Servidor                                                                           |                                                                           |  |
|------------------------------------------------------------------------------------------------|----------------------------------------------------------------------------------------------------|---------------------------------------------------------------------------|--|
| Secretaria da educação do estado de são paulo se<br>Secretaria Escolar Digital                 | DBRE A SECRETARIA BOLETIM ESCOLAR INSCRIÇÃO PARA REDE PÚBLICA CONSULTA CERTIFICAÇÃO EX/<br>SAIBA COMO ACESSAR                    | AME SUPLETIVO CONCLUINTES - CONSULTA PÚBLICA <b>PORTAL DE ATENDIMENTO</b> |  |
| <b>Bem-vindo à Secretaria Escolar Digital</b><br>Saiba mais sobre a Secretaria Escolar Digital | LOGIN<br>rg244575216sp<br>1<br>senna<br><br>ACESSAR<br>Não possui cadastro? Ob<br>Saiba como acessar<br>Precisa de Suporte? Aces | etenha seu primeiro acesso<br>Acesse a SED<br>sse o portal de atendimento |  |
| rà.                                                                                            |                                                                                                    | <b>*</b>                                                                  |  |
| Aluno                                                                                          | Professores e Servidores                                                                                                    | Pais e Responsáveis                                                       |  |
| Acesse o Caderno do Aluno, crie seu e-mail e acompanhe o calendário escolar                    | Faça o lançamento de notas, acesse a lista de turmas e acompanhe informações da unidade                                          | Acompanhe notas e a frequência de seu filho, além dos eventos da escola   |  |

## 

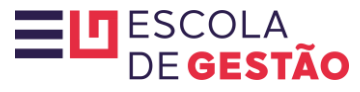

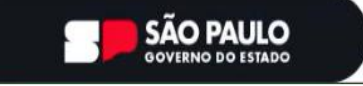

Cidadão SP) f E @ fr 🖸 @ in /governosp 🗛 🕀 🌗

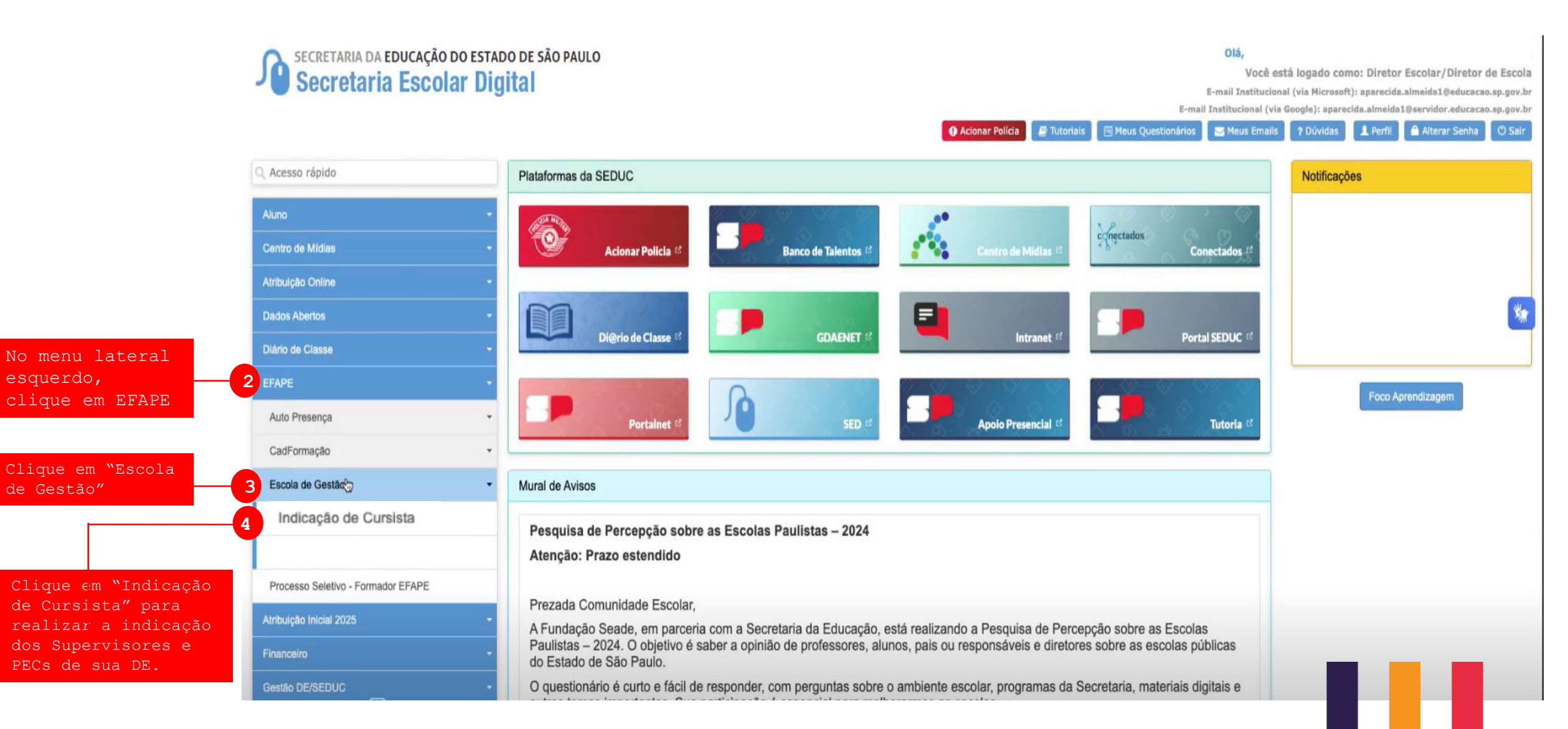

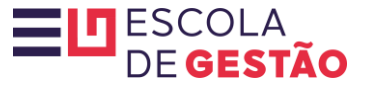

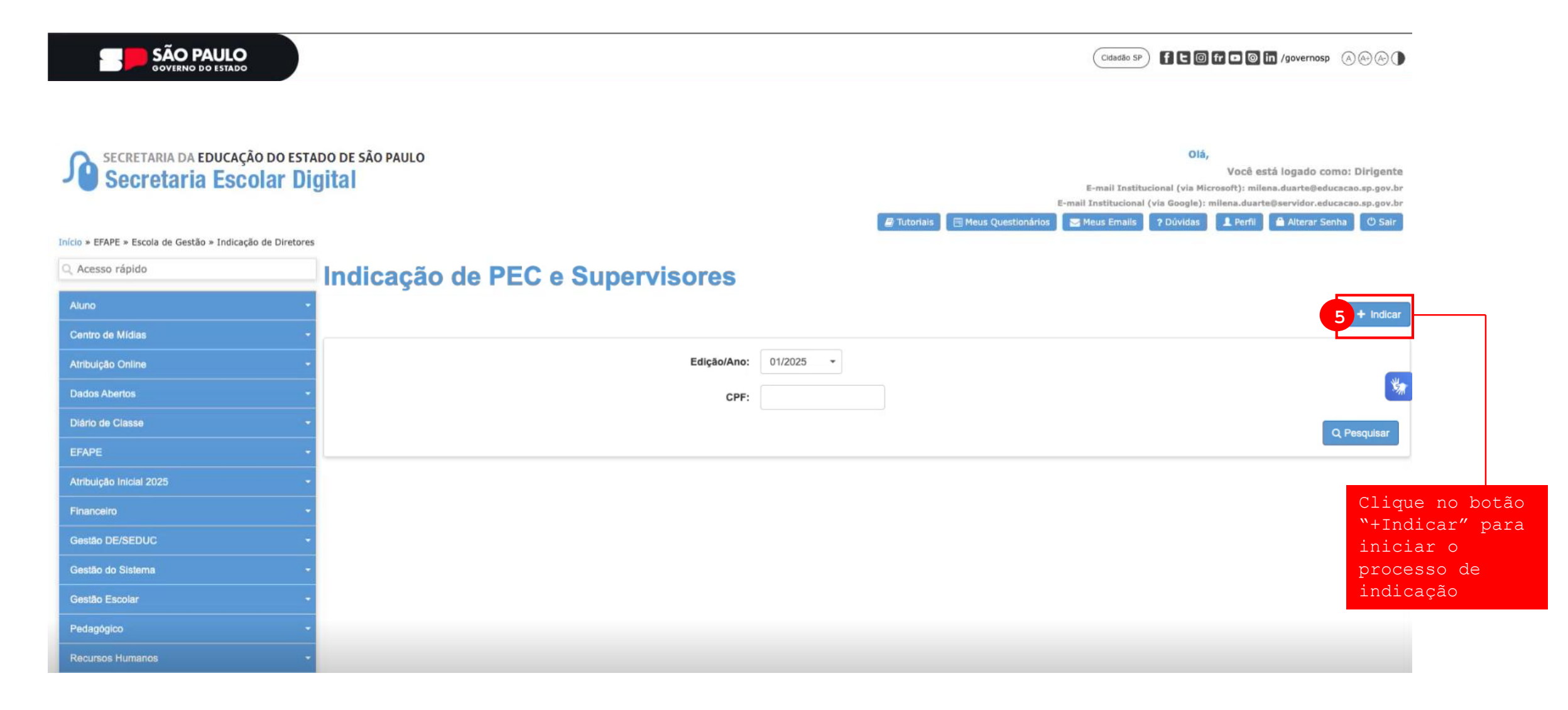

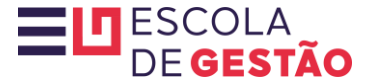

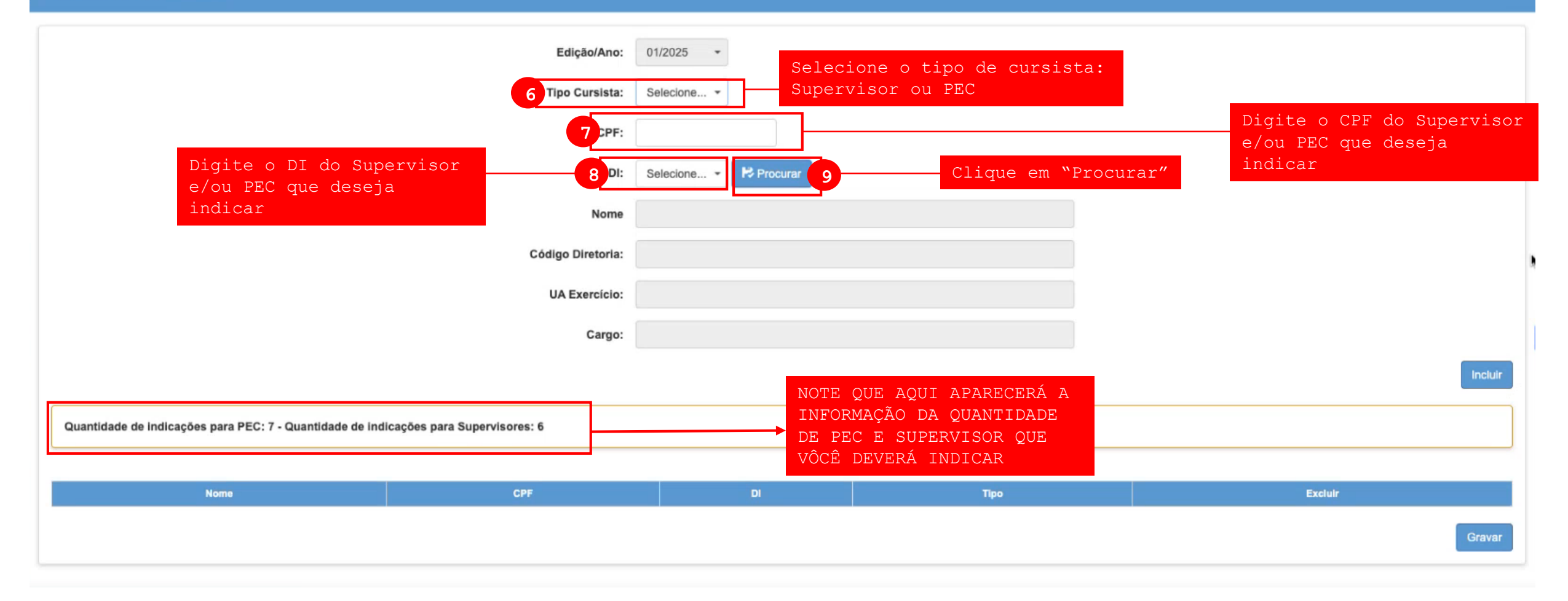

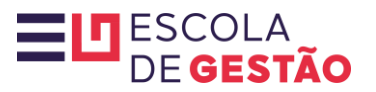

## Indicar PEC e Supervisores

|                                                                                      | Edição/Ano:       | 01/2025 -                     |           |                              |  |  |
|--------------------------------------------------------------------------------------|-------------------|-------------------------------|-----------|------------------------------|--|--|
|                                                                                      | Tipo Cursista:    | Supervisor -                  |           |                              |  |  |
|                                                                                      | 10<br>CPF:        | 000.000.000-00                |           | Confira os dados do          |  |  |
|                                                                                      | DI:               | 1 Procurar                    | *         | tela                         |  |  |
|                                                                                      | Nome              | SUPERVISOR                    |           |                              |  |  |
|                                                                                      | Código Diretoria: | AMERICANA                     |           |                              |  |  |
|                                                                                      | UA Exercício:     | DIRETORIA DE ENSINO REGIÃO DE | AMERICANA |                              |  |  |
|                                                                                      | Cargo:            | SUPERVISOR DE ENSINO          |           | Clique no botão<br>"Incluir" |  |  |
| Quantidade de indicações para PEC: 7 - Quantidade de indicações para Supervisores: 6 |                   |                               |           |                              |  |  |
|                                                                                      |                   |                               |           |                              |  |  |
| Nome                                                                                 | CPF               | DI                            | Тіро      | Excluir                      |  |  |
|                                                                                      |                   |                               |           | Gravar                       |  |  |

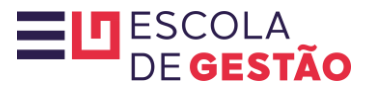

## Indicar PEC e Supervisores

| Edição/Ano:                                                                          | 01/2025 -      |    |                                          |                                |
|--------------------------------------------------------------------------------------|----------------|----|------------------------------------------|--------------------------------|
| Tipo Cursista:                                                                       | Selecione      |    |                                          |                                |
| CPF:                                                                                 |                |    |                                          |                                |
| DI:                                                                                  | Selecione      |    |                                          |                                |
| Nome                                                                                 |                |    |                                          |                                |
| Código Diretoria:                                                                    |                |    |                                          |                                |
| UA Exercício:                                                                        |                |    |                                          |                                |
| Cargo:                                                                               |                |    | Clique no botão                          |                                |
|                                                                                      |                |    | "Incluir" para ins<br>as demais indicaçõ | serir<br>Des <b>13 Incluir</b> |
| Quantidade de indicações para PEC: 7 - Quantidade de indicações para Supervisores: 6 |                |    |                                          |                                |
|                                                                                      |                |    |                                          |                                |
| Nome                                                                                 | CPF            | DI | Про                                      | Excluir                        |
| 12 SUPERVISOR                                                                        | 000.000.000-00 | 1  | Supervisor                               | Û                              |
|                                                                                      |                |    |                                          | 14 Gravar                      |
| Confira os dados do                                                                  |                |    |                                          |                                |
| indicado que aparecera na                                                            |                |    | Clique po botão "Crav                    | ATT SOMENTE ADÓS               |
|                                                                                      |                |    | FINALIZAR todas as su                    | as indicações                  |
|                                                                                      |                |    |                                          |                                |

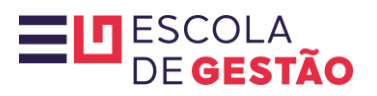

| SÃO PAULO<br>GOVERNO DO ESTADO                                              |                                                                               |                                  | Cidadão SP) f C @ fr C @ fn /governosp & & C                                                                                                    |
|-----------------------------------------------------------------------------|-------------------------------------------------------------------------------|----------------------------------|----------------------------------------------------------------------------------------------------|
|                                                                             | AMBIENTE DE                                                                   | HOMOLOGAÇÃO                      |                                                                                                    |
| SECRETARIA DA EDUCAÇÃO DO ESTADO DE SÃO PAULO<br>Secretaria Escolar Digital |                                                                               | 🖉 Tutoriais 🗮 Ma                 | Olá,<br>Vocē está logado como: Dirigente<br>E-mail Institucional (via Microsoft): milena.duarte@educacao.sp.gov.br<br>E-mail Institucional (via Google): milena.duarte@eevidor.educacao.sp.gov.br<br>us Questionários Meus Emails ? Dúvidas & Perfil & Alterar Senha © Sair |
| Sucesso                                                                     | sionais PEC e 6 profissionais Supervisore                                     | es no programa Escola de Gestão. | 16 Loober                                                                                                    |
| Dados Aberios -<br>Diário de Classe -                                       |                                                                               | CPF:                             | Q Pesquisar                                                                                                    |
| EFAPE - Atribuicão Inicial 2025 -                                           | Você receberá a<br>confirmação de que suas<br>indicações foram<br>efetivadas. |                                  | Clique no botão "Fechar"<br>para encerrar.                                                                                                    |

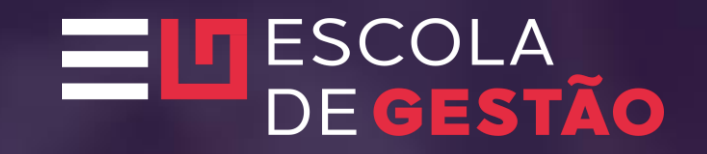

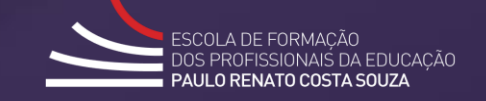

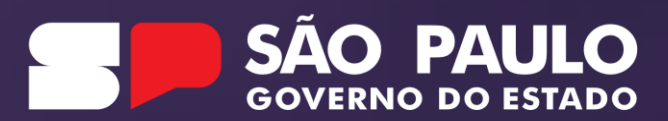